- 1. Scan in a document
  - a. Go to Peoplesoft Self-Service and log in: https://hcm-prd.ps.sc.edu/
  - b. Click on the Payroll Tile

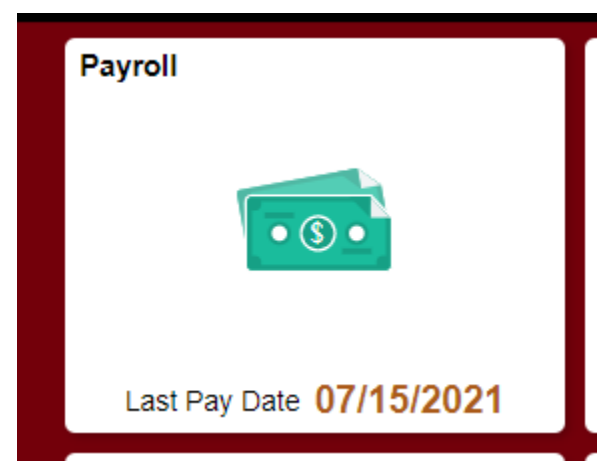

c. Select the Document Upload Tile

| Document Upload |  |
|-----------------|--|
|                 |  |

- d. Select the Upload button
- e. Select the file from your computer files and save
- f. Select the Description that best describes your document type: 8233 treaty, W9 treaty, W4, SC W4, NonSC W4. If you do not recognize any of these, please select "Other"

| Document Upload :                |                  |                           |             | Form ID |
|----------------------------------|------------------|---------------------------|-------------|---------|
| Information and Instructions     |                  |                           |             |         |
| Select document type and upload. |                  |                           |             |         |
| Em                               | pl ID D76436651  |                           |             |         |
| Empl Re                          | cord 0           |                           |             |         |
| N                                | lame Jacob Kiehl |                           |             |         |
| File Attachments                 |                  |                           |             |         |
|                                  |                  | Attach document(s) below. |             |         |
| Status                           | Action           | *Description ♦            | File Name 🛇 | Remove  |
| 1                                | Upload           | ~                         |             | Delete  |
| Add                              |                  |                           |             |         |
| Comments                         |                  |                           |             |         |
| Search Save Submit               |                  |                           |             |         |

g. Submit. You will receive the following message.

| Document Upload : Results                            |  |  |  |  |
|------------------------------------------------------|--|--|--|--|
| You have successfully submitted your eForm.          |  |  |  |  |
| The eForm has been routed to the next approval step. |  |  |  |  |
| multiple approvers.                                  |  |  |  |  |
| View Approval Route                                  |  |  |  |  |
| Signature/Action Logs                                |  |  |  |  |

h. Payroll will review the document once submitted.